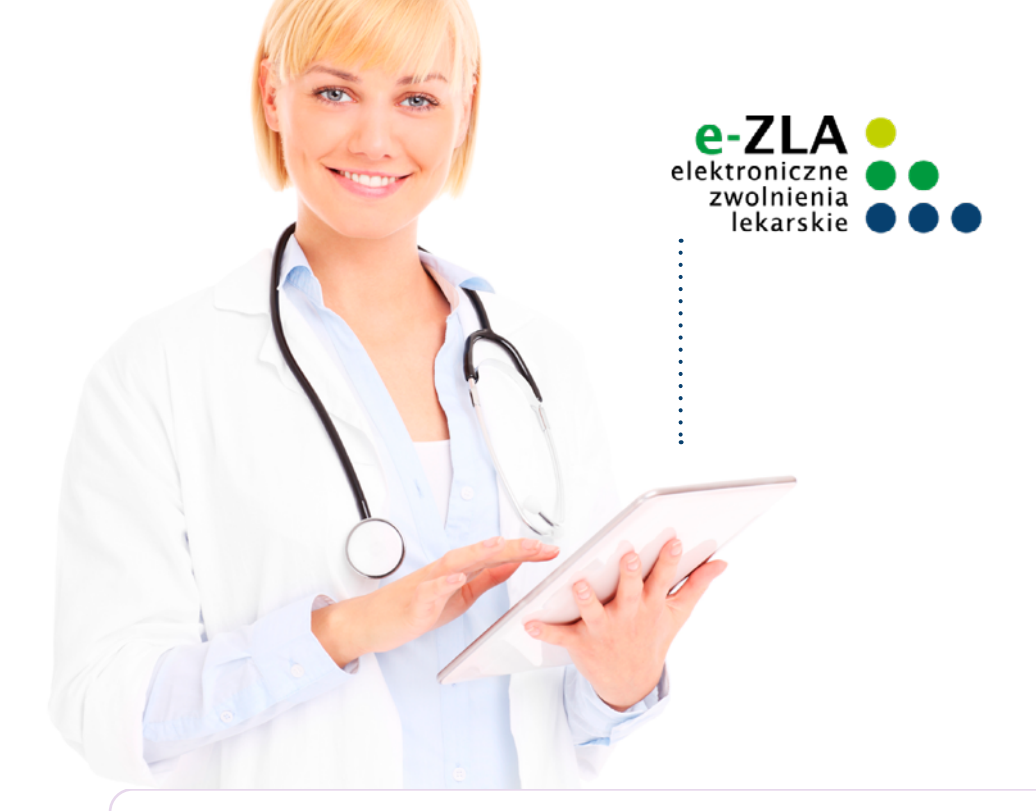

# KROK PO KROKU WYSTAWIANIE ELEKTRONICZNYCH ZWOLNIEŃ LEKARSKICH (E-ZLA) kreator

dla lekarza

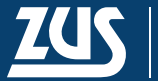

ZAKŁAD UBEZPIECZEŃ SPOŁECZNYCH

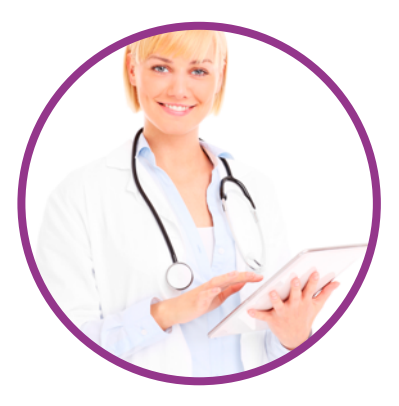

,

| CO ZROBIĆ, ABY WYSTAWIAĆ E-ZLA NA PUE/eZUS                                     | 4  |
|--------------------------------------------------------------------------------|----|
| KROK 1 – załóż konto na PUE/eZUS                                               | 4  |
| KROK 2 – uzyskaj podpis elektroniczny                                          | 5  |
| Gdy na POE/ezOS nie ma zakładki [LEKARZ]                                       | 0  |
| CERTYFIKAT Z ZUS (DO PODPISYWANIA E-ZLA I INNYCH DOKUMENTÓW)                   | 6  |
| Jak uzyskać certyfikat                                                         | 7  |
| Kiedy uniewaznic certyfikat                                                    | 9  |
| WSKAŻ MIEJSCE, W KTÓRYM PRZYJMUJESZ PACJENTÓW                                  | 10 |
| JAK WYSTAWIĆ E-ZLA - KROK PO KROKU                                             | 11 |
| Wpisz dane pacjenta i wskaż miejsce jego ubezpieczenia                         | 12 |
| Wskaż pracodawcę pacjenta                                                      | 12 |
| Zaświadczenia lekarskie pacjenta                                               | 13 |
| Podaj dane dotyczące niezdolności do pracy: ubezpieczonego lub z powodu opieki |    |
| nad członkiem jego rodziny                                                     | 14 |
| Wybierz adres pacjenta                                                         | 15 |
| Przejrzyj dane, podpisz e-ZLA                                                  | 16 |
| WYDRUK E-ZLA                                                                   | 18 |
| SKIEROWANIE NA REHABILITACJĘ LECZNICZĄ                                         | 18 |
| TRYB ALTERNATYWNY                                                              | 20 |
| JAK ANULOWAĆ E-ZLA                                                             | 21 |
| FILMY INSTRUKTAŻOWE O E-ZLA                                                    | 23 |
| ZOBACZ RÓWNIEŻ                                                                 | 23 |

Zdjęcie na okładce: © Drobot Dean - Fotolia.com Skład: Poligrafia ZUS w Warszawie. Zam. 1922/25 2 Elektroniczne zwolnienia lekarskie (e-ZLA) możesz wystawiać na portalu PUE/eZUS, w aplikacji, której używasz w swoim gabinecie – jeśli ma ona taką funkcję – albo w aplikacji mZUS dla Lekarza.

Na PUE/eZUS masz dostęp do danych swojego pacjenta, jego pracodawców (płatników składek) oraz członków jego rodziny, których zgłosił do ubezpieczenia zdrowotnego (jeśli e-ZLA będziesz wystawiać na opiekę nad nimi). Wystarczy, że wpiszesz numer PESEL pacjenta, a jego pozostałe dane identyfikacyjne uzupełnią się w e-ZLA automatycznie. Adres pacjenta wybierzesz z listy. Możesz go także wpisać ręcznie, jeżeli na liście nie ma adresu, pod którym pacjent będzie przebywał w czasie zwolnienia. Poza tym system weryfikuje datę początku okresu niezdolności do pracy z zasadami wystawiania zwolnień, które są określone w przepisach, i z ostatnim zwolnieniem pacjenta. System podpowiada również kod literowy A i D oraz numer statystyczny choroby, np. po wpisaniu fragmentu jej nazwy.

Dzięki e-ZLA możesz przeglądać w systemie wcześniejsze zwolnienia Twojego pacjenta. Możesz sprawdzić, kto je wystawiał, na jaki okres i z powodu jakich schorzeń. Masz także dostęp do zwolnień wydanych w wyniku kontroli lekarza orzecznika ZUS.

Jeśli Twój pacjent wymaga rehabilitacji leczniczej, którą bezpłatnie prowadzi ZUS, możesz go na nią skierować zaraz po wystawieniu e-ZLA. System podpowie Ci, jeśli jest taka możliwość.

| MENU 2                                               | PANEL LEKARZA 🛛                                                                                                    |                                                                                                    |
|------------------------------------------------------|----------------------------------------------------------------------------------------------------|----------------------------------------------------------------------------------------------------|
|                                                      | 7mień miejsce:                                                                                                    | Wybrany lekarz: Zmień                                                                                                    |
|                                                      | Wystawienie zaświadczenia ZUS ZLA                                                                                                    | Formularze ZUS ZLA                                                                                                    |
| Panel Lekarza                                        | <ul> <li>Wystawienie, podpisanie i wysłanie nowego zaświadczenia<br/>ZUS ZLA przy pomocy kreatora</li> </ul>                                     | <ul> <li>Drukowanie formularzy ZUS ZLA dla trybu alternatywnego</li> <li>Elektronizacja formularzy</li> <li>Uniawaźnianie formularzy</li> </ul>          |
| Mobilna wersja Panelu Lekarza                        | Pokaž >                                                                                                    | Pokaž >                                                                                                    |
| Wystawienie zaświadczenia ZUS ZLA                    | Dotychczasowy kreator 7US 7LA                                                                                                    | Dokumenty 7US 7LA do wysłania                                                                                                    |
| Dotychczasowy kreator ZUS ZLA                        | <ul> <li>Wystawienie, podpisanie i wysłanie nowego zaświadczenia<br/>ZUS ZLA przy pomory kreatora</li> </ul>                                     | <ul> <li>Przeglądanie gotowych do wysłania dokumentów<br/>zaświatkzeń utworzanych w trybie alternatywom</li> </ul>                                       |
| Formularze ZUS ZLA                                   |                                                                                                    | <ul> <li>Wysyłanie dokumentów do ZUS</li> </ul>                                                                                                    |
| Przegląd zaświadczeń lekarskich                      | Pokaz >                                                                                                    | Pokaž >                                                                                                    |
| Dokumenty ZUS ZLA do wysłania                        | Przegląd zaświadczeń lekarskich                                                                                                    | Zaświadczenia lekarskie pacjenta                                                                                                    |
| Dokumenty wysłane                                    | <ul> <li>Przeglącanie informacji o wystawionych zaswiadczeniach<br/>lekarsloch</li> <li>Wolad w szczegóły zaświadczenia lekarskiego i</li> </ul> | <ul> <li>Przeglądanie zaświadczeń lekarskich wystawionych<br/>pacientowi przez różnych lekarzy</li> </ul>                                                |
| Zaświadczenia lekarskie pacjenta                     | zaświadczenia lekarskiego wydanego w wyniku kontroli<br>lekarza orzecznika ZUS                                                                   | Anulowanie zaświadczeń     Wystawianie nowych zaświadczeń na podstawie                                                                                   |
| Wnioski – prewencja i rehabilitacja                  | <ul> <li>Anulowanie zaświadczeń</li> <li>Wystawianie nowych zaświadczeń na podstawie</li> </ul>                                                  | anulowanych i dla innych płatników                                                                                                    |
| Certyfikat z ZUS                                     | anulowanych i dla innych płatników<br>Dokaż s                                                                                                    | Pokaž >                                                                                                    |
| Moje dane                                            |                                                                                                    | Certyfikat z ZUS                                                                                                    |
| Dokumenty i wiadomości<br>Korespondencja z ZUS       | Dokumenty wysłane     Przeplądanie dokumentów ZLA, AZLA i UZLA wysłanych do<br>ZUS     Miejkunść akrosty dokumentów                              | Bezplatny certyfikat wydawany przez ZUS do podpisywania<br>elektronicznych zwolnień lekarskich<br>Wnioskowania o certyfikat<br>Uniewaznianie certyfikatu |
| Zlecenia<br>Autoryzacja operacji C                   | Podgląd UPP     Podgląd UPP                                                                                                    | Pokaž ≻                                                                                                    |
|                                                      | PURAL P                                                                                                    | Moje dane 🗖                                                                                                    |
| Vsługi<br>Katalog usług elektronicznych              | Wnioski – prewencja i rehabilitacja           • Przeglądanie wniosków o rehabilitację leczniczą PR-4                                             | Dane identyfikacyjne i adresowe lekarza     Dane o posiadanych specjalizacjach i miejscach udzielania                                                    |
| Wyszukiwanie, mapa strony<br>Wyszukiwanie na portalu | wystawionych pacjentówi przez różnych lekarzy<br>Pokaz >                                                                                         | <ul> <li>Możliwość zgłoszenia zmiany danych</li> </ul>                                                                                                   |
|                                                      | Wizyty                                                                                                    | Pokaz >                                                                                                    |
| Wizyty<br>Rezerwacja wizyty w ZUS                    | <ul> <li>Informacje o godzinach przyjęć klientów w danej jednostce<br/>ZUS.</li> </ul>                                                           |                                                                                                    |
| Ustawienia                                           | Pokaž >                                                                                                    |                                                                                                    |
| Konfiguracja profilu 💎                               | Usługi 🔲                                                                                                    |                                                                                                    |
|                                                      | Lista spraw, które możesz załatwić drogą elektroniczną.                                                                                          |                                                                                                    |
|                                                      | Pokaž »                                                                                                    |                                                                                                    |

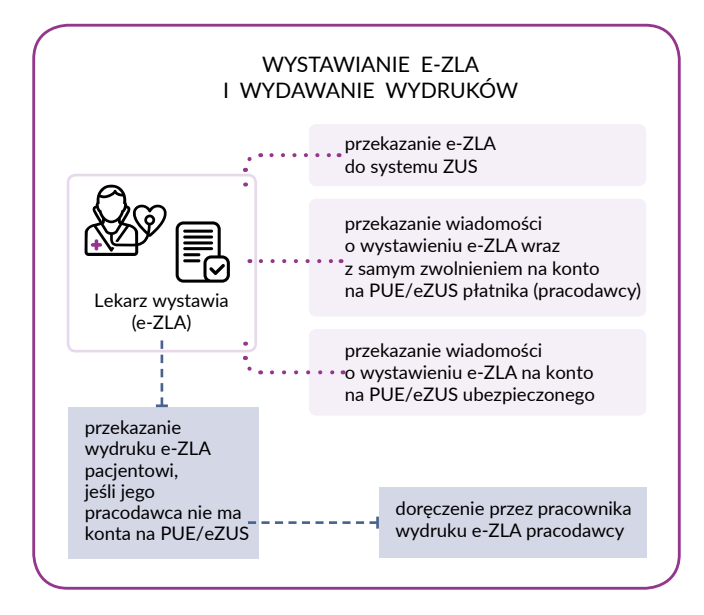

## CO ZROBIĆ, ABY WYSTAWIAĆ E-ZLA NA PUE/eZUS

### KROK 1 - załóż konto na PUE/eZUS

Konto możesz utworzyć w kilku prostych krokach. Wejdź na <u>www.zus.pl</u> i w nagłówku strony kliknij "Zarejestruj w PUE/eZUS".

Wybierz, jak chcesz założyć konto na PUE/eZUS. Masz do wyboru:

- login.gov.pl możesz potwierdzić konto online za pomocą:
  - profilu zaufanego,
  - bankowości elektronicznej,
  - aplikacji mObywatel,
  - e-Dowodu lub
  - eID;
- kwalifikowany podpis elektroniczny możesz potwierdzić konto online za pomocą certyfikatu przypisanego do konkretnej osoby;
- e-wizytę lub wizytę w placówce ZUS możesz potwierdzić konto podczas wideorozmowy z pracownikiem ZUS lub w placówce ZUS.
- 1. Wpisz swoje dane osobowe.

### Ważne

Jeśli rejestrujesz konto za pomocą <u>login.gov.pl</u> bądź kwalifikowanego podpisu elektronicznego, Twoje dane osobowe uzupełnią się automatycznie w formularzu rejestracyjnym i nie będzie można ich edytować.

- 2. Podaj dodatkowe dane odpowiedz na pytanie, czy jesteś komornikiem lub płatnikiem. Zaznacz "Tak", jeśli jesteś komornikiem lub:
  - prowadzisz własną firmę,
  - ubezpieczasz się dobrowolnie,
  - zatrudniasz nianię,
  - jesteś wspólnikiem spółki (i z tego tytułu masz obowiązek ubezpieczyć się w ZUS) lub
  - jesteś osobą duchowną, oraz wpisz swój NIP.
- 3. Wybierz dane dostępu do PUE/eZUS adres e-mail albo numer telefonu komórkowego zarejestrowany w Polsce. Dane muszą być unikalne – wskazany e-mail lub numer telefonu może być przypisany tylko do jednego konta na PUE/eZUS.
- 4. Ustal hasło, którym zalogujesz się do swojego konta. Hasło musi zawierać minimum 12 znaków, w tym:
  - małe i duże litery,
  - znaki specjalne
  - i cyfry.

Twoje hasło nie może składać się m.in. z imienia, nazwiska, daty urodzenia ani numeru PESEL.

- 5. Zapoznaj się z regulaminem i zgodami, a następnie zaznacz wymagane oświadczenie. Możesz także zaznaczyć zgodę dobrowolną, która dotyczy otrzymywania drogą elektroniczną informacji na temat ubezpieczeń społecznych i bieżącej działalności ZUS. Kliknij [Dalej].
- 6. Wprowadź kod weryfikacyjny, który otrzymasz na wybrane przez Ciebie dane dostępu do PUE/eZUS, czyli e-mail albo numer telefonu. Kliknij [Dalej].
- 7. Otrzymasz potwierdzenie, że konto zostało zarejestrowane. Login do PUE/eZUS wyślemy Ci po zakończeniu rejestracji na wybrane przez Ciebie dane dostępu do PUE/eZUS, czyli e-mail albo numer telefonu.

### KROK 2 - uzyskaj podpis elektroniczny

Musisz podpisywać e-ZLA elektronicznie. Wybierz jeden z czterech sposobów:

- Podpisz się za pomocą bezpłatnego certyfikatu z ZUS. Złóż wniosek o taki certyfikat na PUE/eZUS. Następnie pobierz certyfikat z PUE/eZUS i zapisz go na komputerze. O szczegółach dotyczących certyfikatu z ZUS przeczytasz dalej.
- 2. Podpisz się za pomocą **profilu zaufanego (PZ ePUAP)**. Jest on bezpłatny. Aby go uzyskać, złóż wniosek o profil na stronie internetowej <u>www.pz.gov.pl</u>. Następnie potwierdź swoją tożsamość w placówce ZUS, w urzędzie miasta lub gminy albo za pośrednictwem bankowości elektronicznej.
- 3. Podpisz się za pomocą **kwalifikowanego podpisu elektronicznego**. Taki podpis wydają centra certyfikacji. Jest to usługa płatna. Jej koszt zależy m.in. od okresu ważności, na jaki zostaje wydany certyfikat.
- 4. Podpisz za pomocą **podpisu osobistego (e-dowodu)**. Możesz go uzyskać bezpłatnie przy składaniu wniosku o nowy dowód osobisty. Certyfikat podpisu osobistego znajdzie

się w e-dowodzie. Aby korzystać z podpisu osobistego, musisz mieć czytnik NFC do e-dowodu oraz zainstalować na swoim komputerze odpowiednie oprogramowanie.

### Gdy na PUE/eZUS nie ma zakładki [LEKARZ]

Jeśli po założeniu konta na PUE/eZUS nie widzisz zakładki [Lekarz], to prawdopodobnie nie masz jeszcze uprawnień do wystawiania zaświadczeń lekarskich. Aby je uzyskać, przekaż nam wniosek OL-FZLA. Wejdź w zakładkę [Ubezpieczony] i wybierz wniosek OL-FZLA z listy usług (menu boczne [Usługi – Katalog usług elektronicznych]).

| MENU P                                               | KATALOG USLUG                                                 |                                           |                  |                                |
|------------------------------------------------------|---------------------------------------------------------------|-------------------------------------------|------------------|--------------------------------|
|                                                      |                                                               |                                           |                  |                                |
| Panel Ubezpieczonego                                 | Lista uslug                                                   | Carbon Carbon M. Dedania univer-          |                  |                                |
| Składki, OFE, stan konta                             | ortza                                                         | Natura uskati                             | Wszystkie        | Mana                           |
| Dokumenty i wiadomości                               | Fibr wyłączony                                                | Hazira Geogr                              |                  | 1415                           |
| Korespondencja z 205                                 | <ul> <li>Złożenie dokumentu OL-FZL/<br/>lekarskich</li> </ul> | Whiosek w sprawie upowaźnienia do wystawi | ania zaświadszeń | Przejdź do usługi<br>Szczegóły |
| Kreatory wniosków                                    |                                                               |                                           |                  |                                |
| Świadczenia wspierające<br>Wniosek i informacje      |                                                               |                                           |                  |                                |
| Rodzina 800+<br>Wniosek i informacje                 |                                                               |                                           |                  |                                |
| Aktywny Rodzie<br>Wniosek i informacje               |                                                               |                                           |                  |                                |
| Dobry start<br>Wniosek i informacje                  |                                                               |                                           |                  |                                |
| Zlecenia<br>Autoryzacja operacji C                   |                                                               |                                           |                  |                                |
| Usługi<br>Katalog usług elektronicznych 🛛 😽          |                                                               |                                           |                  |                                |
| Katalog uslug                                        |                                                               |                                           |                  |                                |
| Wyszukiwanie, mapa strony<br>Wyszukiwanie na portału |                                                               |                                           |                  |                                |
| Wizyły<br>Rezerwacja wizyły w 2US                    |                                                               |                                           |                  |                                |
| Ustawienia<br>Konfiguracja profilu                   |                                                               |                                           |                  |                                |
|                                                      |                                                               |                                           |                  |                                |

Uzupełnij wniosek, podpisz go i wyślij. Aby wysłać wniosek elektronicznie, podpisz go za pomocą kwalifikowanego podpisu elektronicznego lub podpisu elektronicznego potwierdzonego profilem zaufanym ePUAP. Do wniosku dołącz skan dokumentu, który potwierdza Twoje prawo wykonywania zawodu.

Gdy dostaniesz uprawnienia do wystawiania zwolnień, na Twoim koncie na PUE/eZUS pojawi się zakładka [Lekarz].

## CERTYFIKAT Z ZUS (DO PODPISYWANIA E-ZLA I INNYCH DOKUMENTÓW)

Certyfikat z ZUS jest bezpłatny i ważny przez 5 lat. Po upływie tego okresu możesz wnioskować o jego ponowne wydanie. Powiadomimy Cię o zbliżającym się terminie wygaśnięcia certyfikatu.

Certyfikatem z ZUS możesz podpisywać e-ZLA oraz kilka innych dokumentów:

- OL-FZLA (wniosek w sprawie upoważnienia do wystawiania zaświadczeń lekarskich),
- AZLA (anulowanie zwolnienia),
- UZLA (unieważnienie pobranych wcześniej numerów pustych druków ZLA do wypełniania, gdy nie ma możliwości wystawienia elektronicznego zwolnienia),
- ZUS PR-4 (wniosek o rehabilitację leczniczą w ramach prewencji rentowej ZUS).

### Jak uzyskać certyfikat

Zaloguj się na swoje konto na portalu PUE/eZUS. Wybierz zakładkę w panelu lekarza. W menu bocznym znajdziesz zakładkę [Certyfikat z ZUS].

Aby uzyskać certyfikat, złóż wniosek – w zakładce [Certyfikat z ZUS] kliknij [Tak, chcę dostać certyfikat].

| MENU M                              | CERTYFICATIV 2 2015 D          | wybrany iekara |
|-------------------------------------|--------------------------------|----------------|
| Pased Lokarza 🐰                     |                                |                |
| Hoblina wenga Panelu Lekarza        |                                |                |
| 8 Wystawierie załwiadczenia 205 2.4 |                                |                |
| Dotychiczasowy kreator ZUS ZLA      | Nie masz ważnego certyfikat    | υ.             |
| Formularize 205 2LA                 |                                |                |
| Przeględ zakwiadczeń lekarskich     | Możesz wystąpić o jego wydanie | B.             |
| B Dokumenty 21/5 21.4 do wysiania   |                                |                |
| E Dokumenty wyslane                 |                                |                |
| B Zalwiadrzenia lekarskie pacjenta  | Tali, choj dostać cestyfikat   |                |
| E Vinicski o rehabilitację pacjenta | Regularsia                     |                |
| Certyfikat z 205                    |                                |                |
| Moje dane                           |                                |                |
| Dokumenty i wiadomości 🛛 🌪          |                                |                |
| Złecenia<br>Autoryzacja operacji C  |                                |                |
|                                     | Certylikaty z 205 - Indoria    | ۵              |

Twoje imię, nazwisko i PESEL uzupełnią się we wniosku automatycznie. Wpisz jedynie swój adres e-mail lub numer telefonu – abyśmy mogli Cię poinformować o przygotowaniu certyfikatu. Musisz też ustalić hasło. Z tego hasła będziesz korzystać podczas pobierania certyfikatu i później przy podpisywaniu każdego dokumentu.

Gdy wypełnisz wymagane dane, zapoznaj się z *Regulaminem i polityką certyfikacji* i zaakceptuj je (patrz: strzałka poniżej).

| MENU 🖻 🔳                                             | WNIOSEK O WYDANIE CERTYFIKATU Z ZUS 👔                                                                                                    |
|------------------------------------------------------|----------------------------------------------------------------------------------------------------|
|                                                      | Wniosek o wydanie certyfikatu z ZUS                                                                                                    |
| Panel Lekarza                                        | Octyfikat z ZUS umożliwia lekarzow/apytentowi medycznemu podpisywanie wykranych dokumentów.<br>Zapoznaj się z Ragulaminem i Polityką certyfikacji przed wysłanem wniosku o certyfikat.                                                                                |
| Mobilna wersja Panelu Lekarza                        | Dane lekarza                                                                                                    |
| III Wystawienie zaświadczenia ZUS ZLA                | A Ponitsze dane zostaną umieszczone w certyfikacie. Zweryfikuj ich poprawność. Jesli dane nie są poprawne,                                                                                                    |
| Dotychczasowy kreator ZUS ZLA                        | <ul> <li>możesz je zaktualizować za pomocą wniosku OL-FZLA. Wniosek złóż z poziomu profilu ogólnego lub z poziomu<br/>ubezpieczonego, jeśli masz już aktualne dane.</li> </ul>                                                                                        |
| Formularze ZUS ZLA                                   | Imię                                                                                                    |
| Przegląd zaświadczeń lekarskich                      | Nazwiskor                                                                                                    |
| Dokumenty ZUS ZLA do wysłania                        | PESC                                                                                                    |
| Dokumenty wysłane                                    | Powiadomienia                                                                                                    |
| Zaświadczenia lekarskie pacjenta                     | O Wprowadź swój e-mail lub numer telefonu. Zostaniesz powiadomiony o przygotowaniu certyfikatu lub<br>zblicatorym sie terminie woraśniecie.                                                                                                    |
| 🗉 Wnioski – prewencja i rehabilitacja                | Autority (c) in the regularity of the                                                                                                    |
| Certyfikat z ZUS                                     | Adres e-maili                                                                                                    |
| Moje dane                                            | Numer belefonu:                                                                                                    |
| Dokumenty i wiadomości<br>Korespondencja z ZUS       | Hasto                                                                                                    |
| Zlecenia<br>Autoryzacja operacji C                   | Utali haslo do centrifikatu. Będziesz go potrzebował do pobnania certyfikatu i kadonazowego podpisania<br>do do na postawa zakowa podpisania w stranowa o naków. Możesz używać cyfic znaków specjalnych<br>oraz małych i wielisch liter za wyjątkiem polskich znaków. |
| Usługi<br>Katalog usług elektronicznych 🏾 😵          | Hados                                                                                                    |
| Wyszukiwanie, mapa strony<br>Wyszukiwanie na portału | Akceptuję Regulamin i polityką certyfikacji                                                                                                    |
| Wizyty<br>Rezerwacja wizyty w ZUS                    | Wyilij umiosek Penurit                                                                                                    |
| Ustawienia<br>Konfiguracja profilu                   |                                                                                                    |

Jeśli Twoje dane są poprawne, kliknij [Wyślij wniosek] i czekaj na powiadomienie o przygotowaniu certyfikatu.

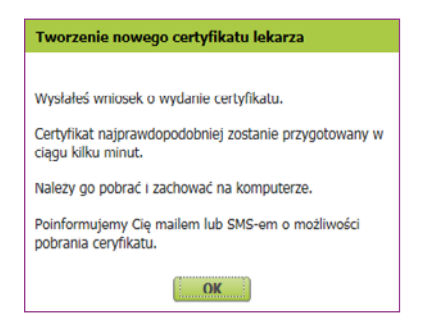

Jeśli nie pamiętasz hasła lub dostęp do niego uzyskały inne osoby, unieważnij wniosek o wydanie certyfikatu (patrz s. 9-10).

| VENU 🗈 🔳                           | CERTYFIKATY Z ZUS (2)                                                                                                    | 1 |
|------------------------------------|----------------------------------------------------------------------------------------------------|---|
| -                                  | Tanieri miejsce: Wylrary lekar:                                                                                                    | 1 |
| Panel Lekarza                      |                                                                                                    | Ì |
| Mobilna wersja Panelu Lekarza      |                                                                                                    | ł |
| Wystawiecie zalisłaśczenie 205 ZLA | Wystapiłeś o wydanie certyfikatu.                                                                                                    | ł |
| Dotychczesowy invetor 205 2LA      | Certylikat jest w trakcie przygotowywania przez ZUS.                                                                                                    | ł |
| Formularze 205 ZLA                 | Powładomimy Cię przez e-mail ILb SMS o mcztwości jego pobrania.                                                                                                    | ł |
| Przegląd zaświadczeń lekarskich    |                                                                                                    | ł |
| B Dokumenty 205 ZLA do wysłania    | Mezosz unieważnić swoj wniosek, jedłi me pamiętasz hasła lub gdy uzyskały do niego dostęp inne osoby.<br>Po uniewsznieniu możesz wystąpić o wydanie nowego certyfikatu. | ł |
| Dokumenty wyslane                  |                                                                                                    | ł |
| Zaświadczenia lekarskie pacjenta   | Chee universiteid writesek o wedanie certefikatu                                                                                                    | ł |
| Writekie o rehabilitację pacjenta  | Reading                                                                                                    | ł |
| Certyfikat z ZUS                   | korganaanin                                                                                                    | ł |
| Hoje dane                          |                                                                                                    | ł |
| Dokumenty i wiadomości 🛛 🌪         |                                                                                                    |   |
| Zlecenia<br>Autoryzacja operacji C |                                                                                                    |   |
| neteral                            | Conglikany z 206 - Indona                                                                                                    | J |

Gdy certyfikat będzie gotowy do pobrania, poinformujemy Cię o tym e-mailem lub SMS-em (w zależności od tego, jaki sposób komunikacji wybierzesz).

Po otrzymaniu informacji o tym, że certyfikat jest gotowy do pobrania, wejdź w zakładkę [Certyfikat z ZUS]. Aby pobrać certyfikat, kliknij [Chcę pobrać certyfikat].

| NENU 2                                         | CERTWINATY 2 ZUS (2)                                                                             |
|------------------------------------------------|--------------------------------------------------------------------------------------------------|
|                                                | Zmień miejaces Wybrary lekarz:                                                                   |
| Panel Lekarza                                  | Â                                                                                                |
| Noblina wenga Panelu Lekarza                   | Certyfikat jest gotowy do pobrania                                                               |
| B Wystawienie zalwiadczenia 205 2.4            | Certyfikat jest ważny w okresie:                                                                 |
| E Dotychczasowy kreator 205 ZLA                | do: 2025-01-05 15:04                                                                             |
| E Formularze 205 2LA                           | Nr certyfikatu:                                                                                  |
| Przegląd zadwadczeń kkarskich                  | cum/fast revenueud verwanter* statil versitiat bit vicoursiat basis de conveliant                |
| Dokumently 205 ZLA do wysłania                 | Zawsze motesz wystąpić o wydanie rowego certyfkatu po uniewatnieniu klo wygaśnięciu certyfikatu. |
| Dokumenty wysikine                             |                                                                                                  |
| Zadwiadczonia lekarskie pocjenta               | Chog peorad certyrikat                                                                           |
| B Wróski o refublitację pacjenta               | Chcę unieważnić certyfikat                                                                       |
| CertyFlat z ZUS                                | Regularrin                                                                                       |
| Noje dane                                      |                                                                                                  |
| Dokumenty i władomości<br>Korespondencja z 205 |                                                                                                  |
| Zleconia<br>Autoryzacja operacji C             |                                                                                                  |
| ******                                         | Certylikaty z 205 - kistoria                                                                     |

Wpisz ustalone przez siebie hasło i kliknij [Pobierz certyfikat z ZUS].

| 0 | Podaj hasło, którego użyłeś przy składaniu wniosku o certyfikat. Pamiętaj! Certyfikat<br>mozesz pobrać tylko raz. Po kliknięciu Pobierz certyfikat z ZUS otworzy się okno |
|---|----------------------------------------------------------------------------------------------------|
|   | przeglądarki umożliwiające zapisanie certyfikatu. <b>Zapisz</b> go w takim miejscu, z którego będziesz mógł łatwo korzystać.                                              |
|   |                                                                                                    |
|   | Hasio: •••• Pobierz certyfikat z ZUS                                                                                                    |
|   |                                                                                                    |

Pobrany certyfikat – w formie pliku – zapisz na swoim komputerze w miejscu, do którego będziesz mieć łatwy dostęp.

#### Ważne

Certyfikat pobierasz tylko raz. Możesz go mieć na komputerze lub przenieść na nośnik zewnętrzny (np. pendrive). **Po pobraniu certyfikat nie jest już dostępny na PUE/eZUS**.

Jeśli chcesz podpisywać dokumenty certyfikatem z ZUS, musi być on dostępny na urządzeniu, na którym je wystawiasz, lub możesz go wywołać z nośnika zewnętrznego.

### Kiedy unieważnić certyfikat

Unieważnij certyfikat z ZUS, gdy:

- utracisz lub ujawnisz hasło do certyfikatu,
- utracisz plik certyfikatu lub pozostawisz go w niekontrolowanym przez Ciebie miejscu,
- zmienią się Twoje dane: imię, nazwisko, PESEL.

Aby unieważnić certyfikat, w zakładce [Certyfikat z ZUS] kliknij [Chcę unieważnić certyfikat].

| MENU 🛛                                      | CERTYFIKATY Z ZUS 🛛                                                                                                    |
|---------------------------------------------|----------------------------------------------------------------------------------------------------|
|                                             | Zmień miejsce: Wybrany lekarz: Zmień                                                                                                    |
| Panel Lekarza                               | Masz ważny certyfikat:<br>od: 2024-07-18 11:33<br>do: 7029-07-12 11:33                                                                                                    |
| Mobilna wersja Panelu Lekarza               | Nr certyfikatu:                                                                                                    |
| B Wystawienie zaświadczenia ZUS ZLA         |                                                                                                    |
| Dotychczasowy kreator ZUS ZLA               | Certyfikat powinieneś <u>unieważnić</u> w następujących przypadkach:<br>• jeżeli utracileś lub ujawnileś hasło do certyfikatu,                                                       |
| Formularze ZUS ZLA                          | <ul> <li>jeżeli utracileś plik certyfikatu lub pozostawileś plik w niekontrolowanym przez Ciebie miejscu,</li> <li>jeżeli zmieniły się Twoje dane: imię, nazwisko, PESEL.</li> </ul> |
| Przegląd zaświadczeń lekarskich             | Możesz wystąpić o wydanie nowego certyfikatu po unieważnieniu lub wygaśnięciu dotychczasowego certyfikatu.                                                                           |
| Dokumenty ZUS ZLA do wysłania               | Chcę unieważnić certyfikat                                                                                                    |
| Dokumenty wysłane                           | Regulamin                                                                                                    |
| Zaświadczenia lekarskie pacjenta            |                                                                                                    |
| Wnioski – prewencja i rehabilitacja         | Certyfikaty z ZUS - historia                                                                                                    |
| Certyfikat z ZUS                            | Numer seryjny Ważny od Ważny do Status Żródio urządzenia                                                                                                    |
| Moje dane                                   | 2024-07-18 2029-07-17 Watny mZUS dia Lekarza Galaxy A40                                                                                                    |
| Dokumenty i wiadomości                      | 2024-07-18         2029-07-17         Watny         PUE           11:33         11:33         Watny         PUE                                                                      |
| Korespondencja z ZUS                        | Elementy 1 - 8 z 8 10   25   50   100   4( < 1 > ))) 10                                                                                                    |
| Zlecenia<br>Autoryzacja operacji C          | Odimez                                                                                                    |
| Usługi<br>Katalon uchun elektronicznuch 🛛 🎖 | Connect of Antonional Contractory Contractions                                                                                                    |

Unieważnienia certyfikatu nie można cofnąć. Dlatego system wyświetli komunikat, w którym poprosimy Cię o potwierdzenie chęci unieważnienia certyfikatu.

| Unieważnienie certyfikatu ZUS                                                                                                   |
|----------------------------------------------------------------------------------------------------|
| Uwagał Unieważnienia certyfikatu nie możesz cofnąć.<br>Czy chcesz unieważnić swój certyfikat?<br>Jeśli TAK, wybierz <b>OK</b> . |
| OK                                                                                                    |

### Ważne

Możesz wystąpić o wydanie nowego certyfikatu, gdy Twój dotychczasowy certyfikat wygaśnie lub go unieważnisz.

Z metody podpisywania e-ZLA certyfikatem z ZUS możesz skorzystać również w aplikacji, której używasz w swoim gabinecie.

## WSKAŻ MIEJSCE, W KTÓRYM PRZYJMUJESZ PACJENTÓW

Po zalogowaniu na PUE/eZUS – przed wystawieniem e-ZLA – wskaż miejsce, w którym przyjmujesz pacjentów. Jeśli masz zgłoszonych do ZUS kilka miejsc pracy, system domyślnie wskaże ostatnio wybrane przez Ciebie miejsce udzielania świadczeń zdrowotnych. Możesz je zmienić i wybrać to, w którym obecnie będziesz wystawiać e-ZLA.

Jeśli w wyświetlonej tabeli nie będzie Twojego aktualnego miejsca pracy, możesz wpisać NIP podmiotu (np. zakładu opieki zdrowotnej), a system wyszuka dane. Gdy odnajdzie podmiot o wskazanym numerze NIP, jego nazwa zostanie wpisana, a wszystkie wyszukane adresy zostaną dodane do listy, z której możesz wybrać ten właściwy.

Jeżeli podmiot o podanym numerze NIP nie zostanie odnaleziony albo nie wybierzesz jego danych, uzupełnij je ręcznie, tzn. wpisz nazwę skróconą oraz adres. Gdy wprowadzisz i zatwierdzisz dane, system sprawdzi, czy pracodawca zgłosił Cię do ubezpieczeń. Jeśli nie, wyświetli się komunikat z informacją. Dodane miejsce pracy będzie dostępne tylko na czas bieżącej sesji. Aby na stałe zaktualizować informację o miejscu, w którym przyjmujesz pacjentów, złóż wniosek o zmianę danych (patrz: widok ekranu poniżej).

| Dodanie nowego miejsca udzielania świadczeń zdrowotnych                                                                                                    |    |
|----------------------------------------------------------------------------------------------------|----|
| Dane nowego miejsca udzielania świadczeń zdrowotnych:<br>zostały tymczasowo<br>zapisane w systemie i będą dostępne tylko na czas trwania sesji pracy<br>użytkownika.                                                                                                    | Ŷ  |
| W celu trwałego dodania do systemu informacji o nowym miejscu udzielania<br>świadczeń zdrowotnych, konieczne jest złożenie wniosku o aktualizację<br>danych. Pozostaw zaznaczone ponizsze pole wyboru, aby system<br>automatycznie utworzył wniosek uwzgiędniający dane nowego miejsca.<br>System zaproponuje Tobie wysłanie wniosku po wysłaniu zaświadczenia<br>ZUS ZLA Wniosek dostępny będzie w dokumentach roboczych. | v  |
| Utwórz automatycznie wniosek OL-FZLA o aktualizację danych                                                                                                    |    |
| Złóż teraz wniosek o aktualizację danych                                                                                                    | ОК |

### Ważne

Jeśli nie zgłosisz do ZUS żadnego miejsca, w którym przyjmujesz pacjentów, możesz – aby wystawiać zaświadczenia lekarskie – doraźnie dodać miejsce udzielania świadczeń zdrowotnych na czas bieżącej sesji. Możesz też zaktualizować te dane na stałe. Aby to zrobić, złóż wniosek o zmianę danych – formularz OL-FZLA. Możesz go złożyć elektronicznie (ze swojego konta na PUE/eZUS) lub w formie papierowej – druk jest dostępny na stronie internetowej www.zus.pl oraz w naszych placówkach.

## JAK WYSTAWIĆ E-ZLA - KROK PO KROKU

Aby wystawić e-ZLA, kliknij jedną z trzech odpowiednich zakładek w panelu lekarza (patrz: strzałki na ilustracji poniżej):

- [Wystawienie zaświadczenia ZUS ZLA],
- [Przegląd zaświadczeń lekarskich], a następnie [Nowe zaświadczenie],
- [Zaświadczenia lekarskie pacjenta], a następnie [Nowe zaświadczenie].

| MENU 🔹                                                                                                    |                                      | PANEL LEKARZA 🛛                                                                                                    |                                                                                                    |
|----------------------------------------------------------------------------------------------------|--------------------------------------|----------------------------------------------------------------------------------------------------|----------------------------------------------------------------------------------------------------|
|                                                                                                    | _                                    | Zmień miejsce:                                                                                                    | Wybrany lekarz: Zmień                                                                                                    |
|                                                                                                    |                                      | Wystawienie zaświadczenia ZUS ZLA                                                                                                    | Formularze ZUS ZLA                                                                                                    |
| Panel Lekarza                                                                                                    | \$                                   | <ul> <li>Wystawienie, podpisanie i wysłanie nowego zaświadczenia<br/>ZUS ZLA przy pomocy kreatora</li> </ul>                                                                                                    | Drukowanie formularzy ZUS ZLA dla trybu alternatywnego     Elektronizacja formularzy     Uniewaźnianie formularzy                                                                                                    |
| Mobilna wersja Panelu Lekar                                                                                                    | rza                                  | Pokaż >                                                                                                    | Pokaž >                                                                                                    |
| Wystawienie zaświadczenia i                                                                                                    | ZUS ZLA                              | Dutychiczasowy kreator ZUS ZLA                                                                                                    | Dokumenty ZUS ZLA do wysłania                                                                                                    |
| Dotychczasowy kreator ZUS                                                                                                    | ZLA                                  | <ul> <li>Wystawienie, podpisanie i wysłanie nowego zaświadczenia<br/>ZUS ZLA orzy nomocy krastora</li> </ul>                                                                                                    | <ul> <li>Przeglądanie gotowych do wysłania dokumentów<br/>zaświatkzeń utworzonych w trybie alternatywnym</li> </ul>                                                                                                    |
| Formularze ZUS ZLA                                                                                                    |                                      | Delais                                                                                                    | Wysylanie dokumentów do ZUS                                                                                                    |
| Przegląd zaświadczeń lekars                                                                                                    | kich                                 | Pokaz >                                                                                                    | Pokaž >                                                                                                    |
| Dokumenty ZUS ZLA do wys                                                                                                    | ilania                               | Przegląd zaświadczeń lekarskich                                                                                                    | Za fe sindanania kalenakia anatianta                                                                                                    |
| Dokumenty wysłane                                                                                                    |                                      | <ul> <li>Przeglądanie informacji o wystawionych zaświadczeniach<br/>lekarskich</li> </ul>                                                                                                    | Przeglądanie zaświadczeń lekarskich wystawionych                                                                                                    |
| Zaświadczenia lekarskie pac                                                                                                    | jenta                                | <ul> <li>Wgląd w szczegóły zaświadczenia lekarskiego i<br/>zaświadczenia lekarskiego wydanego w wyniku kontroli<br/>lekarskiego wydanego w wyniku kontroli</li> </ul>                                                                                                    | pacjentowi przez różnych lekarzy<br>• Anulowanie zaświadczeń                                                                                                    |
| 🔲 Wnioski – prewencja i rehab                                                                                                    | ilitacja                             | <ul> <li>Anulowanie zaświadczeń</li> <li>Wystawianie nowych zaświadczeń na podstawie</li> </ul>                                                                                                    | <ul> <li>Wystawianie nowych zaświadczeń na podstawie<br/>anulowanych i dla innych płatników</li> </ul>                                                                                                    |
| Certyfikat z ZUS                                                                                                    |                                      | anulowanych i dla innych płatników                                                                                                    | Pokaž >                                                                                                    |
|                                                                                                    |                                      | Bokaz k                                                                                                    |                                                                                                    |
| Moje dane                                                                                                    |                                      | Pokaz >                                                                                                    | Certyfikat z ZUS                                                                                                    |
| Moje dane           Dokumenty i wiadomości           Korespondencja z ZUS                                                                                                    | •                                    | Pokaz > Dokumenty wysłane Przeglądanie dokumentów ZLA, AZLA i UZLA wysłanych do ZUS                                                                                                    | Certyfikat z ZUS<br>Bezplatny certyfikat wydawany przez ZUS do podpisywania<br>elektronicznych zwolnień lekarskich<br>Wniostowanie o certyfikat<br>Linewszbieje certyfikat                                                                                                    |
| Moje dane     Dokumenty i wiadomości     Korespondencja z ZUS     Zlecenia     Autoryzacja operacji                                                                                                    | •<br>C                               | Pokaz *     Dokumenty vysłane     Frzeglądanie dokumentów ZLA, AZLA i UZLA wysłanych do     ZUS     Możliwość eksportu dokumentów     Podgląd UPP                                                                                                    | Certyfikat z ZUS<br>Bezplatny certyfikat wydawany przez ZUS do podpisywania<br>elektronicznych zwolniań klazetskich<br>Wnioskowania o cartyfikat<br>Uniewaźnianie certyfikat<br>Dakaź >                                                                                                    |
| Moje dane     Dokumenty i vvladomości     Korespondencja z ZUS     Zlecenia     Autoryzacja operacji                                                                                                    | e<br>C                               | Pokzz * Dokumenty wysłane Frzeglądanie dokumentów ZLA, AZLA i UZLA wysłanych do ZUS Możliwość eksportu dokumentów Podgląd UPP Pokzż *                                                                                                    | Certyfikat z ZUS Bezplatny certyfikat wydawany przez ZUS do podpisywania<br>elektronicznych zwolniań klacrskich<br>Wnioskowania o certyfikat<br>Unieważnianie certyfikat<br>Pokraż ><br>Moje dane                                                                                                    |
| Moje dane     Dokumenty i wiadomości     Korespondencja z 2US     Zlecenia     Autoryzacja operacji     Usługi     Katalog usług elektronicznych     Moczińskazale, maza stronow                                                                                                    | •<br>C<br>V                          | Pokaz >                                                                                                    | Certyfikat z ZUS Bezplatny certyfikat wydawany przez ZUS do podpisywania<br>elektronicznych zwolnień lekarskich<br>Wniostkowania o certyfikatu<br>Unieważnianie certyfikatu<br>Pokraż ><br>Moje dane Owne identyfikacyjne i adressowe lekarza<br>Dane o posiadanych specjalizacjach i miejscach udzielania<br>swiadczeń zdrowotnych                                                 |
| Moje dane     Dokumenty i viadomości     Korespondencja z ZUS     Zlecenia     Autoryzacja operacji     Usługi     Katalog usług elektronicznych     Wyszuktwanie, mapa strony     Wyszuktwanie na portalu                                                                                | •<br>0<br>8<br>0                     | Pokaz ×                                                                                                    | Certyfikat z ZUS  Bezplatny certyfikat wydawany przez ZUS do podpisywania<br>elektronicznych zwolnień lekarskich<br>Viniostkowanie o certyfika<br>Unieważnianie certyfikatu<br>Pokraż >  Hoje dane  Dane o postadanych specjalizacjach i miejscach udzielania<br>świadczeń zdrowotnych<br>Możliwość zgłoszenia zmiany danych  Pokraz >                                              |
| Moje dane Dokumenty i viladomości<br>Korespondencja z ZUS Złecenia<br>Autoryzacja operacji Usługi<br>Katalog usług elektronicznych Wyszukiwanie, mapa strony<br>Wyszukiwanie na portalu Wizyty                                                                                            | •<br>0<br>8<br>0                     | Pokaz >                                                                                                    | Certyfikat z ZUS  Bezplatny certyfikat wydawany przez ZUS do podpisywania<br>elektronicznych zwolnień lekarskich<br>Wnioskowania o certyfika<br>Unieważnianie certyfikatu<br>Pokraż ><br>Hoje dane  Dene i dentyfikacyjne i adresowe lekarza<br>Dane o posadanych specjalizacjąch i miejscach udzielania<br>świadczeń zdrowotnych<br>Możliwość zgłoszenia zmiany danych<br>Pokraz > |
| Moje dane     Dokumenty i vijadomaćci     Korespondencja z ZUS     Zlecenia     Autoryzacja operacji     Usługi     Katalog usług elektronicznych     Wyszukiwanie, mapa strony     Wyszukiwanie na portalu     Wizyty     Rezerwacja wizyty w ZUS                                        | •<br>ए<br>ए<br>र                     | Pokaž ×      Dokumenty vyslane      Przeglądanie dokumentów ZLA, AZLA i UZLA wyalanych do ZUS      Możliwość eksportu dokumentów      Podgląd UPP     Pokaž ×      Wnioski – prevzencja i rehabilitacja     Orzeglądanie wniosków o rehabilitacja     Pokaž ×      Wnioski – prevzencja i rehabilitacja     Pokaž ×      Wizyty      La      Informacje o godzinach przyjęć klentów w danej jednostce ZUS.                              | Certyfikat z ZUS  Bezplatny certyfikat wydawany przez ZUS do podpisywania<br>alektronicznych zwolnień lakarskich<br>Wnioskowania o certyfikat<br>Unieważnianie certyfikatu<br>Połczź >  Płoje dane  Oarne i dentyfikacyjne i adresowe lekarza<br>Oarne o posiadanych specjalizacjach i miejscach udzielania<br>świadczeń zdrowotnych<br>Możliwość zgłoszenia zmiany danych Połczz > |
| Moje dane     Dokumenty i wiadomości     Korespondencja z 2US     Złecenia     Autoryzacja operacju     Usługi     Katalog usług elektronicznych     Wyszukłwanie, mapa strony     Wyszukłwanie na portalu     Wzyty     Rezerwacja wizyty w ZUS     Usławienia     Konferencia meński    | ●<br>で<br>び<br>い<br>秋                | Pokaž ×      Dokumenty vyslane      Przeglądanie dokumentów ZLA, AZLA i UZLA wyslanych do ZUS      Mozłkwość eksportu dokumentów      Podgląd UPP     Pokaž ×      Wnioski – prevencja i rehabilitacja      Przeglądanie wniosków o rehabilitacje leczniczą PR-4     wystawionych pacjentowi przez różnych lekarzy     Pokaž ×      Wizyty      Informacje o godzinach przyjęć klientów w danej jednostce     ZUS                       | Certyfikat z ZUS  Bezplatny certyfikat wydawany przez ZUS do podpisywania<br>alektronicznych zwolniań lakarskich<br>Viniedwazinia o certyfikat<br>Unieważnianie certyfikatu<br>Pokraż >  Moje dane  Dane identyfikacyjne i adresowe lekarza<br>Dane o posidanych specjalizacjąch i mejscach udzielania<br>świadczen zdrowotnych<br>Możliwość zgłoszenia zmiany danych<br>Pokraz >   |
| Moje dane Dokumenty i viadomości<br>Korespondencja z ZUS Złecenia<br>Autoryzacja operacju Usługi<br>Katalog usług elektronicznych Wyszukiwanie, mapa strony<br>Wyszukiwanie, mapa strony Wyszukiwanie na portalu Wzyty<br>Rezerwacja wizyty w ZUS Ustawienia<br>Konfiguracja profilu      | •<br>で<br>で<br>で<br>で<br>で<br>で<br>で | Pokaž ×      Dokumenty vyslane      Przeglądanie dokumentów ZLA, AZLA i UZLA wyslanych do ZUS      Mozłuwski eksportu dokumentów      Podgląd UPP     Pokaž ×      Wnioski – prevencja i rehabilitacja     Nrzeglądanie wniosków o rehabilitacje leczniczą PR-4     wystawionych pacjentowi przez różnych lekarzy     Pokaž ×      Wizyty     Loformacje o godzinach przyjęć klentów w danej jednostce     ZUS,     Pokaž ×      Usługi | Certyfikat z ZUS                                                                                                    |
| Moje dane Dokumenty i viladomości<br>Korespondencja z 2US Złecenia<br>Autoryzacja operacji Usługi<br>Katalog usług elektronicznych Wyszukłwanie, mapa strony<br>Wyszukłwanie, mapa strony<br>Wyszukłwanie, mapa strony<br>Wyszukłwanie, mapa strony<br>Ustawienia<br>Konfiguracja profilu | •<br>で<br>び<br>い<br>木                | Pokaž ×      Dokumenty vyslane      Przeglądanie dokumentów ZLA, AZLA i UZLA wyslanych do ZUS      Możliwość eksportu dokumentów      Podgląd UPP     Pokaž ×      Wnioski – prevencja i rehabilitacja     Nrzeglądanie wniosków o rehabilitacje lecznicza PR-4     wystawionych pacjentowi przez różnych lekarzy     Pokaż ×      Wizyty                                                                                               | Certyfikat z ZUS                                                                                                    |

System poprowadzi Cię krok po kroku przez cały proces wystawiania e-ZLA.

### 1 Wpisz dane pacjenta i wskaż miejsce jego ubezpieczenia

Wybierz spośród następujących instytucji ubezpieczenia: "ZUS", "KRUS", "inne w Polsce", "w innym państwie". Domyślnie zaznaczone będzie ubezpieczenie w ZUS. Możesz je zmienić i wybrać właściwe.

### Ważne

Pole "Data wystawienia zaświadczenia" wypełniane jest automatycznie aktualną datą. Nie można go edytować.

Wpisz numer PESEL pacjenta. Po podaniu numeru PESEL system wyszuka dane osoby w systemie KSI ZUS i wyświetli je na ekranie.

| ADAU 🖻                                              | WYSTAWIENIE ZAŚWIADC                          | ZENIA ZUS ZLA 🖹                                     |                        |                                      |                                                                |
|-----------------------------------------------------|-----------------------------------------------|-----------------------------------------------------|------------------------|--------------------------------------|----------------------------------------------------------------|
|                                                     | Zmień miejsce:                                |                                                     |                        | Wybrany lekarz                       | zmień lek                                                      |
| Panel Lekarza 🛛 🐊                                   | Data i miejsce wystawien                      | ia ZUS ZLA                                          |                        |                                      |                                                                |
|                                                     | Data: 2                                       | 325-06-03                                           |                        |                                      |                                                                |
| Mobilna wersja Panelu Lekarza                       | Mejscer                                       |                                                     | _                      |                                      | Zmień                                                          |
| Wystawienie zaświadczenia 205 2                     | LA                                            |                                                     |                        |                                      |                                                                |
| Dotychczasowy kreator ZUS ZLA                       | Dana osobu sharmiarrona                       | i, dia kaônai unitamiana ia                         | at 215 21 A            |                                      |                                                                |
| Formularze ZUS ZLA                                  |                                               | han much alternative b                              |                        |                                      |                                                                |
| Przegląd zaświadczeń lekarskich                     | Miejsce ubezpieczenia:                        | iiii 20.5 🕐 KRUS                                    | inne w Polsce          | <ul> <li>w innym państwie</li> </ul> |                                                                |
| Dokumenty ZUS ZLA do wysłania                       | PESEL:                                        |                                                     | oba nie ma nr PESEL    |                                      |                                                                |
| Dokumenty wysłane                                   |                                               |                                                     | _                      |                                      |                                                                |
| Zaświadczenia lekarskie pacjenta                    |                                               |                                                     |                        |                                      | Zmień                                                          |
| Wnioski – prewencja i rehabilitacj                  |                                               |                                                     |                        |                                      |                                                                |
| Certyfikat z 205                                    | Wybór platników, dla któr                     | rych zostaną utworzone za                           | Świadczenia            |                                      |                                                                |
| Moje dane                                           | Watnet Potwierd                               | ź z pacjentem dane jego pł                          | atników i zaznacz tylk | o tych, dia których pacj             | ent chce otrzymać e-                                           |
| Dokumenty i wiadomości<br>(orespondencja z ZUS      | 21.A. Jeżeli e-21.A<br>może zostać wsz        | trafi na profil PUE niewłaśc<br>czębe postępowanie. | siwego lub bylego pla  | tnika, na wniosek pacje              | nta, zgodnie z RODO                                            |
| tlecenia<br>Autoryzacja operacji                    | Wybierz<br>platnika Nazwa i i                 | dentyfikator platnika                               | Mas                    | fiwość odbioru e-ZLA<br>na PUE       | Nie przekazuj e-ZLA<br>platnikowi (po ustaniu<br>zatrudnienia) |
| tshusi -                                            |                                               |                                                     |                        | Tak                                  |                                                                |
| Catalog using elektronicznych                       | S ND-                                         |                                                     |                        | Tak                                  |                                                                |
| Vyszukiwanie, mapa strony Vyszukiwanie na portału R | 5                                             |                                                     |                        | Dodaj nos                            | rego platnika                                                  |
| Wizyty<br>azerwacja wizyty w ZUS                    | Lista wcześniejszych ZUS<br>Z ostatnich: 0 60 | ZLA osoby ubezpieczonej                             | 12 miesiecy            |                                      |                                                                |
|                                                     |                                               |                                                     | 1-1                    |                                      |                                                                |

Jeśli pacjent nie ma numeru PESEL (np. jest cudzoziemcem), jego identyfikatorem będzie seria i numer paszportu. Zaznacz przycisk wyboru [Osoba nie ma nr PESEL]. Pojawi się pole [Seria i nr paszportu], uzupełnij je i wybierz "Szukaj", aby system wyszukał i wyświetlił dane osoby ubezpieczonej. Jeżeli wyszukane dane są nieaktualne, wybierz funkcję "Zmień" i wprowadź poprawne dane.

### 2 Wskaż pracodawcę pacjenta

System wyświetli listę pracodawców, którzy zgłosili pacjenta do ubezpieczenia w ZUS, pokaże ich nazwę, rodzaj i numer identyfikatora.

Domyślnie zaświadczenia będą wystawiane dla wszystkich pracodawców (płatników) pacjenta. Możesz wystawić zaświadczenia dla jednego albo kilku z nich, np. gdy dane

w systemie są nieaktualne lub gdy w czasie zwolnienia pacjent nie pracuje u danego płatnika.

| W | Wybór płatników, dla których zostaną utworzone zaświadczenia                                                                                                    |                                |                                   |                                                                |  |  |  |  |  |  |
|---|----------------------------------------------------------------------------------------------------|--------------------------------|-----------------------------------|----------------------------------------------------------------|--|--|--|--|--|--|
| ( | Ważne! Potwierdź z pacjentem dane jego płatników i zaznacz tylko tych, dla których pacjent chce otrzymać e-<br>ZLA. Jeżeli e-ZLA trafi na profil PUE niewłaściwego lub byłego płatnika, na wniosek pacjenta, zgodnie z RODO może zostać wszczęte postępowanie. |                                |                                   |                                                                |  |  |  |  |  |  |
|   | Wybierz<br>płatnika                                                                                                    | Nazwa i identyfikator płatnika | Możliwość odbioru e-ZLA<br>na PUE | Nie przekazuj e-ZLA<br>płatnikowi (po ustaniu<br>zatrudnienia) |  |  |  |  |  |  |
|   |                                                                                                    | NIP                            | Tak                               |                                                                |  |  |  |  |  |  |
|   |                                                                                                    | NIP                            | Tak                               |                                                                |  |  |  |  |  |  |
|   |                                                                                                    | NAZWA FIRMY 3                  | Nie (konieczny wydruk)            |                                                                |  |  |  |  |  |  |
|   |                                                                                                    |                                | Dodaj                             | j nowego płatnika                                              |  |  |  |  |  |  |

Jeżeli dane aktualnego pracodawcy pacjenta nie zostały wyświetlone, możesz je wprowadzić – kliknij [Dodaj nowego płatnika]. System wyszuka dane płatnika, gdy podasz jego identyfikator, np. numer NIP. Jeśli system nie znajdzie danych, musisz je uzupełnić.

System podpowie Ci także, czy płatnik ma konto na PUE/eZUS, a tym samym – czy otrzyma elektronicznie wiadomość o wystawieniu e-ZLA i samo zwolnienie. Jeśli płatnik nie ma konta na PUE/eZUS, musisz przekazać pacjentowi wydruk e-ZLA.

Jeśli jako miejsce ubezpieczenia (w kroku pierwszym) zaznaczysz: "KRUS", "inne w Polsce" lub "w innym państwie", to nie musisz wskazywać danych pracodawcy (płatnika). Jeśli jednak te dane są konieczne – możesz je uzupełnić.

### Ważne

Jeżeli wystawiasz zwolnienie pacjentowi, który nie jest już zatrudniony u danego płatnika, zaznacz pole w ostatniej kolumnie "Nie przekazuj e-ZLA płatnikowi (po ustaniu zatrudnienia)".

### 3 Zaświadczenia lekarskie pacjenta

W sekcji Lista wcześniejszych ZUS ZLA osoby ubezpieczonej wyświetlają się zwolnienia pacjenta z ostatnich 60 dni. Możesz również zobaczyć zwolnienia z ostatnich 6 lub 12 miesięcy. Jeżeli chcesz zapoznać się ze szczegółami takiego zwolnienia, kliknij w bocznym menu zakładkę [Zaświadczenia lekarskie pacjenta].

| Lista wcześniejszych ZUS ZLA osoby ubezpieczonej |                |              |                     |            |  |  |  |  |
|--------------------------------------------------|----------------|--------------|---------------------|------------|--|--|--|--|
| Z ostatnich: 💿 60dni 🔿 6 miesięcy 🔿 12 miesięcy  |                |              |                     |            |  |  |  |  |
| Okres niezdolności                               | Choroba/opieka | Kod literowy | Wskazanie lekarskie | Status     |  |  |  |  |
| 2019-12-27 - 2019-12-29                          | R05            |              |                     | Wystawione |  |  |  |  |
| 2019-12-09 - 2019-12-13                          | A77            |              |                     | Anulowane  |  |  |  |  |

## Podaj dane dotyczące niezdolności do pracy: ubezpieczonego lub z powodu opieki nad członkiem jego rodziny

Wskaż okres niezdolności do pracy, w tym ewentualnego pobytu w szpitalu. Możesz również zaznaczyć, że zaświadczenie dotyczy pobytu w innym niż szpital stacjonarnym zakładzie opieki zdrowotnej. System zweryfikuje poprawność wprowadzonych dat.

Jeśli wpisana przez Ciebie data początku okresu niezdolności mieści się w okresie ostatnio wystawionego pacjentowi zaświadczenia – system wyświetli komunikat o tym, kiedy kończy się to zwolnienie (nawet jeżeli jest ono wystawione przez innego lekarza). System poinformuje Cię też o przerwie między zwolnieniami do 3 dni włącznie, pomoże wyszukać numer statystyczny choroby z klasyfikacji ICD-10, a także podpowie kod literowy A i D.

Jeśli zaznaczysz, że zwolnienie jest wystawiane na opiekę, to system wyświetli Ci listę (do wyboru) członków rodziny zgłoszonych przez pacjenta, dla którego wystawiasz e-ZLA. Jeżeli lista jest pusta albo nie ma na niej właściwej osoby, uzupełnij dane – datę urodzenia i typ pokrewieństwa – na podstawie informacji od pacjenta.

| MENU 🖻 🛛                                             | WYSTAWIENIE ZAŚWIADCZI      | ENIA ZUS ZLA 🔋                                               |                    |                             |                  |
|------------------------------------------------------|-----------------------------|--------------------------------------------------------------|--------------------|-----------------------------|------------------|
|                                                      | Zmień miejsce:              |                                                              |                    | Wybrany lekarz:             | Zmień lekarza    |
| Panel Lekarza                                        | Z ostatnich: 0 60dn         | A osoby ubezpieczonej                                        | 12 miesięcy        |                             | *                |
| Mobilna wersja Panelu Lekarza                        | Okres niezdolności          | Choroba/onieka                                               | Kod literowy       | Wskazanie lekarskie         | Status           |
| Wystawienie zaświadczenia ZUS ZL                     | A 2025-04-14 - 2025-04-15   |                                                              |                    | Chory może chodzić          | Wystawione       |
| Dotychczasowy kreator ZUS ZLA                        | 2025-05-14 - 2025-05-15     | 100                                                          |                    | Chory powinien lezed        | Wystawione       |
| Formularze ZUS ZLA                                   | Informacje o niezdolności d | o pracy                                                      |                    |                             |                  |
| Przegląd zaświadczeń lekarskich                      | Burn of a size data of all  | - Australia - Australia                                      | also and showing a | alestian adda.              |                  |
| Dokumenty ZUS ZLA do wysłania                        | Powod niezdolności:         | <ul> <li>Choroba (a) Opi</li> <li>wczeraj dzisiaj</li> </ul> | ieka nad chorym o  | złonkiem rodziny            | Liczba dni:      |
| Dokumenty wysłane                                    | Okres niezdolność od:       |                                                              | - (                | io:                         | -                |
| Zaświadczenia lekarskie pacjenta                     |                             | Pobyt w szpitalu                                             | Pobyt w stacjo     | narnym ZOZ, innym niż szpit | al               |
| Wnioski – prewencja i rehabilitacja                  |                             |                                                              |                    |                             |                  |
| Certyfikat z ZUS                                     | Dane osoby pozos            | tającej pod opieką ube                                       | zpieczonego        |                             |                  |
| Moje dane                                            | Wybierz spośród członi      | ków rodziny:                                                 |                    |                             |                  |
| Dokumenty i wiadomości<br>Korespondencja z ZUS       | •                           | , dziecko, ur. 2010-                                         |                    | Worowadź                    | lane innei osoby |
| zlecenia<br>Autoryzacja operacji C                   | ,                           |                                                              |                    |                             |                  |
| Usługi<br>Katalog usług elektronicznych              | Adres pobytu ubezpieczone   | go w czasie trwania niezo                                    | dolności do pracy  |                             |                  |
| Wyszukiwanie, mapa strony<br>Wyszukiwanie na portalu | •                           | 10/8                                                         |                    |                             |                  |
| Wizyty<br>Rezerwacja wizyty w ZUS                    | R                           |                                                              |                    | Wprowadź inny               | v adres Popraw   |
|                                                      | Rezygnuj                    |                                                              |                    |                             | Dalej            |

### Ważne

Jeśli podasz datę niezdolności do pracy, która obejmuje okres wsteczny – wcześniejszy niż 3 dni przed datą badania – musisz to uzasadnić. ZUS przeprowadzi wówczas postępowanie wyjaśniające.

System wyświetli informację o podziale okresu niezdolności do pracy, a po utworzeniu zwolnienia wygeneruje 2 zaświadczenia lekarskie – w tym jedno na okres wsteczny.

### 5 Wybierz adres pacjenta

System wyszuka i podpowie również adres pacjenta. Pokaże listę jego adresów zgłoszonych do ZUS.

Wybierz jeden z nich. Pamiętaj, aby na zwolnieniu lekarskim podać adres, pod którym pacjent będzie przebywał w czasie niezdolności do pracy. Jeżeli na liście nie ma tego adresu, to musisz go wpisać.

| Adres p | obytu ubezpieczonego w czasie trwania niezdolności do pracy |
|---------|-------------------------------------------------------------|
|         |                                                             |
| ۲       | 33-300 NOWY SĄCZ, ULICA ABC                                 |
| ۲       | 33-300 NOWY SĄCZ, CICHA AA                                  |
|         | Wprowadź inny adres Popraw                                  |

### Ważne

Jeżeli wystawiasz zwolnienie, dla którego system wyszukał e-ZLA wystawione na ten sam okres niezdolności do pracy, prezentowana jest lista zaświadczeń podobnych. Możesz zrezygnować z tworzenia nowego zaświadczenia, jeśli na podstawie wyświetlonych informacji uznasz, że nie ma potrzeby tworzenia nowego zaświadczenia. Jeżeli wśród znalezionych zaświadczeń podobnych jest zaświadczenie anulowane, to możesz wystawić nowe zaświadczenie w miejsce anulowanego. Aby to zrobić, zaznacz w odpowiednim wierszu pole w kolumnie "Wybór".

| Zna | Dla ubezp<br>Zweryfiku<br>Jezeli nie i<br>Jeżeli mim<br>Zaznacz<br>anulowani | zenia podobne<br>ieczonego wysławi<br>I potrzebę wystawi<br>ma takiej potrzeby<br>io podobieństw jes<br><b>w kolumnie Wył</b><br>ago. | ono już podobne ZU<br>enia novvego zaświa<br>t owybierz <b>Rezygn</b><br>t potrzeba wystawier<br>śór, aby tworzone za | S ZLA (patrz tabelk<br>dczenia.<br><b>uj.</b><br>nia nowego ZUS ZL<br>świadczenie wystaw | a poniżej).<br>A, to wybierz <b>Dale</b><br>wione było w miejsc | j.<br>:e zaznaczonego |       |
|-----|------------------------------------------------------------------------------|----------------------------------------------------------------------------------------------------|----------------------------------------------------------------------------------------------------|------------------------------------------------------------------------------------------|-----------------------------------------------------------------|-----------------------|-------|
|     | Okres nie                                                                    | zdolności                                                                                                    | Choroba / opieka                                                                                                    | Wskazanie<br>lekarskie                                                                   | Kod literowy                                                    | Status                | Wybór |
|     |                                                                              |                                                                                                    | Op                                                                                                    | bis                                                                                      |                                                                 |                       |       |
|     | 2021-04-15                                                                   | 2021-04-19                                                                                                    | Opieka                                                                                                    |                                                                                          |                                                                 | Wystawione            |       |
|     |                                                                              | ZUS ZLA dla teo                                                                                                    | jo samego płatnika, i                                                                                                 | na okres częściowo                                                                       | pokrywający się                                                 |                       |       |
| )   | 2021-04-19                                                                   | 2021-04-19                                                                                                    | 00C                                                                                                    | Chory może<br>chodzić                                                                    |                                                                 | Anulowane             |       |
|     | An                                                                           | ulowane ZUS ZLA                                                                                                    | dla tego samego płat                                                                                                  | tnika na okres częś                                                                      | ciowo pokrywający                                               | się                   |       |
|     | 2021-04-19                                                                   | 2021-04-19                                                                                                    | 300                                                                                                    | Chory może<br>chodzić                                                                    |                                                                 | Wystawione            |       |
|     |                                                                              | ZUS ZI                                                                                                    | A na ten sam okres                                                                                                    | i dla tego samego                                                                        | płatnika                                                        |                       |       |
|     | 2021-04-19                                                                   | 2021-04-19                                                                                                    | Opieka                                                                                                    |                                                                                          |                                                                 | Wystawione            |       |
| (   | Drukowanie / podgłą                                                          | b                                                                                                    |                                                                                                    |                                                                                          |                                                                 |                       |       |
|     | Wstecz                                                                       | ezygnuj                                                                                                    |                                                                                                    |                                                                                          |                                                                 |                       | Dalej |

### 6 Przejrzyj dane, podpisz e-ZLA

Zanim podpiszesz zwolnienie lekarskie, zweryfikuj wprowadzone dane. Na tym etapie możesz je zmienić – wybierz przycisk [Wstecz], aby wrócić do poprzedniego kroku.

Gdy upewnisz się, że dane w wystawianym zaświadczeniu są poprawne, zapisz formularz – kliknij [Potwierdź i utwórz].

| odsumowanie                    |                                                                    |
|--------------------------------|--------------------------------------------------------------------|
| 2weryfikuj i potwierdź         | z pacjentem poprawność danych zaświadczenia.                       |
|                                |                                                                    |
| DATA I MIEJSCE WYSTAWI         | INIA                                                               |
| Data:                          | 2020-01-08                                                         |
| Miejsce:                       | PRZYCHODNIA                                                        |
| Lekarz:                        | IMIĘ I NAZWISKO                                                    |
| DANE OSOBY UBEZPIECZON         | EJ                                                                 |
| PESEL:                         |                                                                    |
| Imię i nazwisko:               |                                                                    |
| Ubezpieczenie w:               |                                                                    |
| WYBRANI PŁATNICY               |                                                                    |
| 1. ADRES NIP:                  |                                                                    |
| 2. ADRES NIP:<br>3. ADRES NIP: | Konieczny będzie wydruk ZUS ZLA<br>Konieczny będzie wydruk ZUS ZLA |
| INFORMACJE O NIEZDOLNO         | ба.                                                                |
| Okres niezdolności:            | 2020-01-08 do 2020-01-08 Liczba dni: 1                             |
| Opieka nad chorym:             | IMIĘ I NAZWISKO ur                                                 |
| Wskazanie lekarskie:           | Chory może chodzić                                                 |
| ADRES POBYTU W CZASIE 1        | TRWANIA NIEZDOLNOŚCI                                               |
|                                |                                                                    |
|                                |                                                                    |
| Weber                          | Babaiadáiata                                                       |

Wybierz sposób podpisania e-ZLA:

- za pomocą certyfikatu z ZUS,
- za pomocą profilu zaufanego ePUAP,
- za pomocą podpisu kwalifikowanego,
- za pomocą podpisu osobistego.

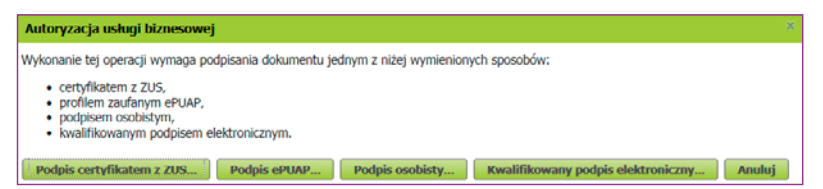

Jeśli jako sposób podpisania e-ZLA wybierzesz certyfikat z ZUS, na początku wskaż miejsce, w którym znajduje się plik z certyfikatem (na przykład miejsce, w którym masz zapisany plik w komputerze). Taką czynność wykonujesz tylko raz podczas danej sesji (od zalogowania do wylogowania z portalu PUE/eZUS – sesja wygasa samoistnie, jeśli przez 40 minut nie wykonujesz na portalu żadnych czynności).

Następnie wpisz hasło.

| Podpis dok  | umentów certyfikatem z ZUS   | x              |
|-------------|------------------------------|----------------|
| Liczba podp | isywanych dokumentów: 2      |                |
| Certyfi     | kat z ZUS                    |                |
| Wybie       | rz plik z certyfikatem z ZUS |                |
| Wybrany     | certyfikat:                  |                |
| Hasło:      | ••••                         | <b>~</b>       |
|             |                              | Podpisz Anuluj |

Podpisujesz równocześnie 2 dokumenty elektroniczne – jeden przekazywany jest do ZUS, a drugi (bez numeru statystycznego z klasyfikacji ICD-10) do pracodawcy (na konto na PUE/eZUS płatnika) osoby, której wystawiasz zwolnienie.

Również pacjent otrzymuje informację o wystawionym zwolnieniu na swoje konto na PUE/eZUS.

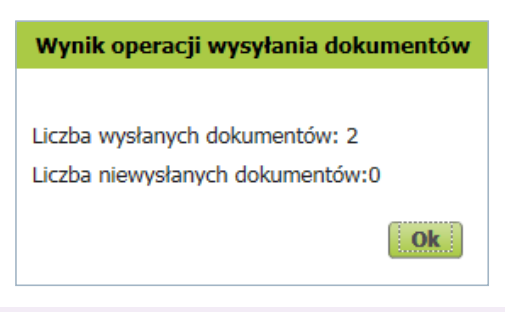

### Ważne

Elektroniczne zwolnienie lekarskie jest wystawione dopiero z chwilą, gdy je podpiszesz. Wówczas zostaje zapisane w systemie oraz przekazane na konto płatnika. System wyświetli komunikat o wysyłce.

Jeśli któregoś z dokumentów nie udało się wysłać, pojawi się komunikat.

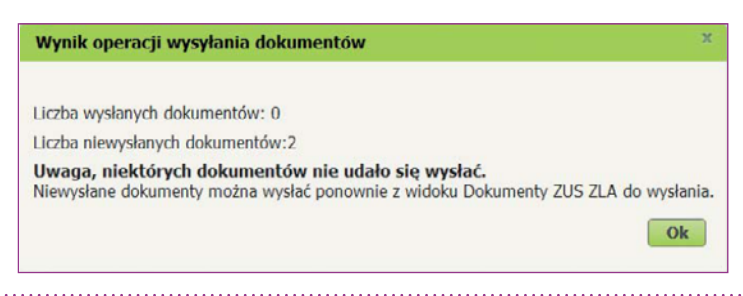

Zgodnie z treścią komunikatu spróbuj ponownie wysłać dokumenty – wejdź w zakładkę [Dokumenty ZUS ZLA do wysłania].

| MENU 🖻 🔳                                       |    | DOKUMENTY DO WYSLANIA 🖸        |                |                    |                           |                  |             |                |            |
|------------------------------------------------|----|--------------------------------|----------------|--------------------|---------------------------|------------------|-------------|----------------|------------|
|                                                | Zn | ień miejsce:                   |                |                    |                           |                  | Wy          | brany lekarz:  |            |
|                                                | t  | okumenty ZUS                   | ZLA do wysłani | a                  |                           |                  |             |                |            |
| Panel Lekarza                                  |    | Identyfikator<br>zaświadczenia | Ubezpieczony   | Data<br>utworzenia | Identyfikator<br>płatnika | Typ<br>dokumentu | O/K         | Status         | U<br>Wybór |
| Mobilna wersja Panelu Lekarza                  | 0  |                                |                | 2020-01-08         |                           | ZLA              | Kopia       | Do wysłania    |            |
| Wystawienie zaświadczenia ZUS ZLA              |    |                                |                | 2020-01-08         |                           | ZLA              | Oryginał    | Do wysłania    |            |
| Dotychczasowy kreator ZUS ZLA                  |    |                                |                |                    |                           |                  |             |                |            |
| Formularze ZUS ZLA                             |    |                                |                |                    |                           |                  |             |                |            |
| Przegląd zaświadczeń lekarskich                |    |                                |                |                    |                           |                  |             |                |            |
| Dokumenty ZUS ZLA do wysłania                  |    |                                |                |                    |                           |                  |             |                |            |
| Dokumenty wysłane                              |    |                                |                |                    |                           |                  |             |                |            |
| Zaświadczenia lekarskie pacjenta               |    |                                |                |                    |                           |                  |             |                |            |
| Wnioski o rehabilitację pacjenta               |    |                                |                |                    |                           |                  |             |                |            |
| Certyfikat z ZUS                               |    |                                |                |                    |                           |                  |             |                |            |
| Moje dane                                      |    |                                |                |                    |                           |                  |             |                |            |
| Uprawnienia asystentów medycznych              |    |                                |                |                    |                           |                  |             |                |            |
| Dokumenty i wiadomości<br>Korespondencja z ZUS |    |                                |                |                    |                           |                  |             |                |            |
| Zlecenia<br>Autoryzacia operacti               |    | Przeglądaj                     | Wyślij Usuń    | Eksportuj          | ]                         | Odówież          | Zapisz jako | Drukowanie / p | odgląd     |

### WYDRUK E-ZLA

Jeśli pracodawca (płatnik) pacjenta nie ma konta na PUE/eZUS, wydrukuj zwolnienie. System wyświetli wówczas komunikat.

| Drukowanie ZUS ZLA dia platnika                                                                                                    |                            |
|----------------------------------------------------------------------------------------------------|----------------------------|
| Uwaga, płatnik TEST nie posiada profilu PUE, należy wydrukować egzemplarz ZUS ZLA dla płatnika.<br>Możesz wyświetlić wizualizacje wystawionych ZUS ZLA dla wszystkich płatników i ewentualnie wydruko | wać je na prośbę pacjenta. |
|                                                                                                    | Drukuj Ok                  |

### Ważne

Na prośbę pacjenta zawsze musisz wydrukować e-ZLA – nawet wtedy, gdy jego pracodawca ma konto na PUE/eZUS.

### SKIEROWANIE NA REHABILITACJĘ LECZNICZĄ

Dla osób, którym grozi utrata zdolności do pracy, ale które mają szansę na poprawę zdrowia i powrót do pracy, ZUS prowadzi bezpłatną rehabilitację leczniczą:

- chorób narządu ruchu, w tym powypadkowych,
- chorób układu krążenia,

- chorób psychosomatycznych,
- chorób układu oddechowego,
- chorób narządu głosu,
- chorób onkologicznych po leczeniu nowotworu gruczołu piersiowego,
- chorób ośrodkowego układu nerwowego.

Jeśli Twój pacjent wymaga takiej rehabilitacji, możesz go na nią skierować zaraz po wystawieniu e-ZLA. System podpowie Ci, jeśli jest taka możliwość.

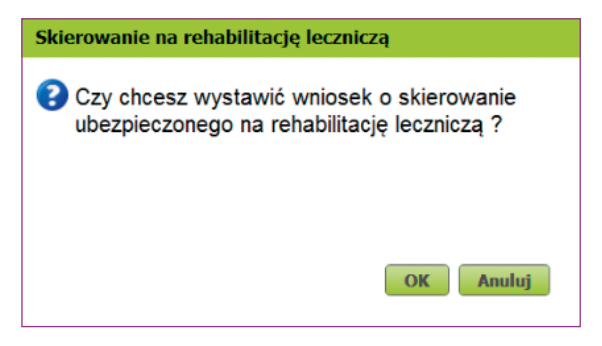

Gdy zaakceptujesz podpowiedź, system otworzy formularz wniosku o rehabilitację leczniczą ZUS PR-4 i automatycznie wprowadzi dane identyfikacyjne pacjenta z e-ZLA. Od razu wystawisz ten wniosek, a następnie prześlesz go do nas w formie elektronicznej.

| Wysoki kontrast                                                                                                    | Petny                                                              | Ekran Za                        | apisz          | Sprawdź     | Podolad      | Drukui        | Zamkni |
|----------------------------------------------------------------------------------------------------|--------------------------------------------------------------------|---------------------------------|----------------|-------------|--------------|---------------|--------|
| Strona: 1 Strona: 2 Strona: 3 uwagi i błędy: (0)                                                                    |                                                                    |                                 |                |             |              |               |        |
|                                                                                                    |                                                                    |                                 |                |             |              |               | PR-4   |
| O REHABILITACJĘ L                                                                                                   | WN<br>ECZNICZĄ W R<br>W ZAKRES                                     | IIOSEK<br>AMACH PR<br>IE SCHORZ | REWENC.<br>ZEŃ | II RENTOV   | VEJ ZUS      |               |        |
| narządu ruchu układu                                                                                                | rążenia                                                            | ukta                            | idu oddechov   | vego        | psyci        | hosomatycznyc | ;h     |
| onkologicznych po leczeniu nowotworu gruczołu                                                                       | piersiowego                                                        | narz                            | ządu głosu     |             |              |               |        |
| innych prowadzonych przez<br>ZUS                                                                                    |                                                                    |                                 |                | ~           |              |               |        |
| NSTRUKCJA WYPEŁNIANIA                                                                                               |                                                                    |                                 |                |             |              |               |        |
| Fen wniosek wypełnia Twój lekarz, jeśli chcesz otrzymać<br>Z robabilitacji motesz skorzystać jeśli jesteć zagrotory | skierowanie na rehat                                               | pilitację lecznicza             | ą.<br>do pracy |             |              |               |        |
| We wniosku podaj adres do korespondencji w tej sprawi                                                               | i.                                                                 | nd mezoonoorid                  | ( do placy.    |             |              |               |        |
| Dane nacienta                                                                                                    |                                                                    |                                 |                |             |              |               |        |
| PESEL R                                                                                                    | odzaj dokumentu:<br>śli dowód osobisty, w<br>śli inny dokument - 2 | pisać 1,                        | ~              | Seria i num | er dokumentu |               |        |
| Jata urorizenia (dd/mm/rrrr)                                                                                        |                                                                    |                                 |                | 1.1.1       |              |               | _      |

Podpisz wniosek ZUS PR-4 tak samo jak e-ZLA.

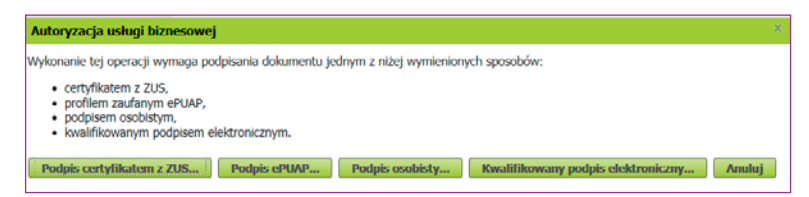

Na podstawie Twojego wniosku lekarz orzecznik ZUS będzie mógł wydać orzeczenie. Przekażemy je Twojemu pacjentowi. Poinformujemy go o terminie rehabilitacji i adresie ośrodka rehabilitacyjnego. Czas oczekiwania na rehabilitację leczniczą w ZUS to około 8 tygodni.

### TRYB ALTERNATYWNY

Może się zdarzyć, że nie będziesz w stanie wystawić e-ZLA, bo np. nie będziesz mieć dostępu do internetu podczas wizyty domowej. W takiej sytuacji przekaż pacjentowi zwolnienie na formularzu wydrukowanym wcześniej z systemu, opatrzone Twoim podpisem i pieczątką. Gdy już będziesz mieć dostęp do internetu, musisz wprowadzić takie zwolnienie do PUE/eZUS lub do aplikacji gabinetowej. Masz na to 3 dni robocze od dnia, w którym wystawisz zwolnienie lub ustały przyczyny, które uniemożliwiły jego elektroniczne przekazanie.

| MENU ?                                               | FOI                                   | RMULARZE ZUS ZLA 😨                                       |                       |                                             |                                |               |  |  |  |  |  |
|------------------------------------------------------|---------------------------------------|----------------------------------------------------------|-----------------------|---------------------------------------------|--------------------------------|---------------|--|--|--|--|--|
|                                                      | Zmier                                 | i miejsce: SPECJALISTYC                                  | ZNY GABINET           | Wybrany leka                                | irz:                           |               |  |  |  |  |  |
|                                                      | Liczba                                | niewykorzystanych wydruk                                 | kowanych formularzy:9 | Liczba formularzy pozos                     | tałych do wydrukowania:141     |               |  |  |  |  |  |
| Panel Lekarza X                                      | Lista                                 | Lista formularzy zaświadczeń wydrukowanych przez lekarza |                       |                                             |                                |               |  |  |  |  |  |
|                                                      | Status                                | Wydrukowany                                              |                       |                                             |                                |               |  |  |  |  |  |
| 🔲 Mobilna wersja Panelu Lekarza                      |                                       |                                                          |                       |                                             |                                |               |  |  |  |  |  |
| Wystawienie zaświadczenia ZUS ZLA                    | Id                                    | lentyfikator zaświadczenia                               | Data pobrania 👻       | Miejsce udzielania<br>świadczeń zdrowotnych | Status formularza              | U<br>Wybór    |  |  |  |  |  |
| Formularze ZUS ZLA                                   | ₩.                                    | Filtr wyłączony                                          |                       |                                             |                                |               |  |  |  |  |  |
| Przeglad zaświadczeń lekarskich                      |                                       | 1                                                        | 2017-10-11            |                                             | Wydrukowany                    |               |  |  |  |  |  |
|                                                      | • 💿 ZZ                                | !                                                        | 2017-10-11            |                                             | Wydrukowany                    |               |  |  |  |  |  |
| Dokumenty ZUS ZLA do wysłania                        | ) ZZ                                  |                                                          | 2017-10-10            |                                             | Wydrukowany                    |               |  |  |  |  |  |
| Dokumenty wysłane                                    | <u></u> 22                            |                                                          | 2017-10-10            |                                             | Wydrukowany                    |               |  |  |  |  |  |
| · Ta four desais laboration as signate               | i (i ) ZZ                             | ×                                                        | 2017-10-10            |                                             | Wydrukowany                    |               |  |  |  |  |  |
| <ul> <li>Zaswiaoczenia lekarskie pacjenta</li> </ul> | ) 💿 ZZ                                | 1                                                        | 2017-06-22            |                                             | Wydrukowany                    |               |  |  |  |  |  |
| Wnioski o rehabilitację pacjenta                     | • ZZ                                  |                                                          | 2017-06-22            |                                             | Wydrukowany                    |               |  |  |  |  |  |
| Cortufikat z 7US                                     | i i i i i i i i i i i i i i i i i i i |                                                          | 2017-06-06            |                                             | Wydrukowany                    |               |  |  |  |  |  |
| Contyniait 2 200                                     | . 💿 ZZ                                |                                                          | 2017-06-05            |                                             | Wydrukowany                    |               |  |  |  |  |  |
| III Moje dane                                        |                                       |                                                          |                       |                                             |                                |               |  |  |  |  |  |
| Dokumenty i wiadomości<br>Korespondencja z ZUS       |                                       |                                                          |                       |                                             |                                |               |  |  |  |  |  |
| zlecenia<br>Autoryzacja operacji C                   |                                       |                                                          |                       |                                             |                                |               |  |  |  |  |  |
| Usługi<br>Katalog usług elektronicznych              | Elen                                  | nenty 1 - 9 z 9                                          | 10   25   50   3      | 100                                         | ≪  4 1                         | ► HH <b>H</b> |  |  |  |  |  |
| Wyszukiwanie, mapa strony 🔗                          |                                       |                                                          |                       |                                             | Zapisz jako 💌 Drukowanie /     | podgląd       |  |  |  |  |  |
| v                                                    | D                                     | rukuj formularze ZUS ZLA                                 | lokaź dokumenty UZLA  | Uzupełnij dane                              | ZUS ZLA Uniewaźnij formularz 2 | US ZLA        |  |  |  |  |  |

### Ważne

Zawsze warto mieć przy sobie formularze wydrukowane z systemu.

Aby zelektronizować papierowy formularz (czyli wprowadzić dane do systemu), kliknij [Formularze ZUS ZLA] – zobaczysz tutaj identyfikatory pobranych przez Ciebie zaświadczeń, które wykorzystasz podczas wystawiania zwolnień w trybie alternatywnym. Domyślnie prezentowane są tylko druki o statusie "Wydrukowany". W górnej części okna znajdziesz informację o tym, ile masz niewykorzystanych druków, oraz tych, które możesz jeszcze wydrukować w trybie alternatywnym – ich suma to 150 sztuk. Po kliknięciu [Uzupełnij dane ZUS ZLA] system uruchamia kreator wystawiania zaświadczeń lekarskich – ścieżka wystawiania jest taka sama jak przy wystawianiu e-ZLA. W pole "Data wystawienia zaświadczenia" wpisz datę wystawienia zwolnienia na papierowym formularzu.

Może wystąpić sytuacja, że trzeba będzie unieważnić wydrukowane formularze ZUS ZLA, np. z powodu ich kradzieży, zaginięcia lub zniszczenia. Aby to zrobić, wybierz właściwy formularz i kliknij [Unieważnij formularz ZUS ZLA]. Wskaż przyczynę unieważnienia i podpisz utworzony dokument.

| Unieważnienie druków ZUS ZL/     | A ×              |
|----------------------------------|------------------|
| Podaj przyczynę<br>unieważnienia | zniszczenie      |
|                                  | Zatwierdź Anuluj |

## JAK ANULOWAĆ E-ZLA

Jeśli w wystawionym e-ZLA stwierdzisz błąd, możesz go anulować i ewentualnie wystawić nowy, poprawny dokument. Masz na to 3 dni robocze od dnia, w którym zauważysz błąd lub otrzymasz informację o nim od pacjenta, jego płatnika czy ZUS.

### Ważne

Podpisanego dokumentu elektronicznego nie możesz edytować. Jeśli chcesz skorygować błąd, musisz anulować wystawione zwolnienie i wystawić nowe, poprawne e-ZLA.

Aby anulować e-ZLA, wejdź w zakładkę [Przegląd zaświadczeń lekarskich]. Wybierz właściwe zaświadczenie z listy i kliknij [Szczegóły zaświadczenia], a następnie [Anuluj zaświadczenie].

| MENU 🛛 🔍                                | PRZEGLĄD ZAŚWIADCZEŃ LEKARSKICH 🖸                                                                                             |  |  |
|-----------------------------------------|----------------------------------------------------------------------------------------------------|--|--|
|                                         | Zmień miejsce: Wybrany lekarz:                                                                                                |  |  |
| Panel Lekarza                           | Seria i<br>numer: ZZ Bata<br>zaświadczenia: Z017-11-30 V Status: WYSLANY                                                      |  |  |
| Mobilna wersja Panelu Lekarza           | Dane ubezpieczonego     Dane o niezdolności do pracy     Dane platnika     Dane lekarza     Dane miejsca udzielania świadczer |  |  |
| Wystawienie zaświadczenia ZUS ZU        | Dane identyfikacyjne ubezpieczonego                                                                                           |  |  |
| Formularze ZUS ZLA                      | Nazwisko: Imię:                                                                                                    |  |  |
| Przegląd zaświadczeń lekarskich         | PESEL: Descortu:                                                                                                    |  |  |
| Dokumenty ZUS ZLA do wysłania           | Miejsce ZUS Data urodzenia:                                                                                                   |  |  |
| Dokumenty wysłane                       | ubezpieczenia:                                                                                                    |  |  |
| Zaświadczenia lekarskie pacjenta        |                                                                                                    |  |  |
| Wnioski o rehabilitację pacjenta        |                                                                                                    |  |  |
| Certyfikat z ZUS                        |                                                                                                    |  |  |
| Moje dane                               | Dane adresowe ubezpieczonego (adres pobytu w okresie trwania niezdoiności do pracy)                                           |  |  |
| Dokumenty i wiadomości 🛛 👝              | Miejscowość: Ulica:                                                                                                    |  |  |
| Korespondencja z ZUS                    | Kod pocztowy: Nr domu: Nr lokalu:                                                                                             |  |  |
| Zlecenia<br>Autoryzacja operacji        |                                                                                                    |  |  |
| Usługi<br>Katalog usług elektronicznych |                                                                                                    |  |  |
| Wyszukiwanie, mapa strony 🔗             |                                                                                                    |  |  |
| ×                                       | Powrót do przeglądania zaświadczeń Drukowanie/podgląd Utwórz ZUS ZLA dla innego płatnika Anuluj zaświadczenie                 |  |  |

Pojawi się okno z listą dostępnych przyczyn anulowania. Wybierz przyczynę, a okienko "Chcę wystawić nowe zaświadczenie/zaświadczenia na podstawie anulowanego" będzie automatycznie zaznaczone. Następnie zatwierdź swój wybór.

| Anulowanie zaświadczenia Z                                              | US ZLA 🔋                                | х      |
|-------------------------------------------------------------------------|-----------------------------------------|--------|
| Przyczyna anulowania:                                                   | błąd w danych adresowych ubezpieczonego | •      |
| Chcę wystawić nowe zaświadczenie/zaświadczenia na podstawie anulowanego |                                         |        |
|                                                                         | Zatwierdź                               | Anuluj |

System wypełni nowe zaświadczenie danymi z anulowanego – możesz zmienić pola, w których został popełniony błąd. Na koniec podpisz utworzone dokumenty.

Zaświadczenie lekarskie możesz również anulować w zakładce [Zaświadczenia lekarskie pacjenta].

## FILMY INSTRUKTAŻOWE O E-ZLA

Na <u>www.youtube.com</u> na kanale **Elektroniczny ZUS** możesz obejrzeć krótkie filmiki instruktażowe. Każdy dotyczy ważnego zagadnienia związanego z wystawianiem e-ZLA.

Z filmów dowiesz się, jakie są korzyści wystawiania e-ZLA oraz jak krok po kroku:

- założyć konto na PUE/eZUS i poznać zalety wystawiania e-zwolnienia,
- podpisać e-ZLA certyfikatem z ZUS.

Jeśli przy wystawianiu zwolnień lekarskich korzystasz z aplikacji, której używasz w swoim gabinecie, to w razie problemów czy wątpliwości szukaj pomocy u dostawcy tego oprogramowania.

## ZOBACZ RÓWNIEŻ

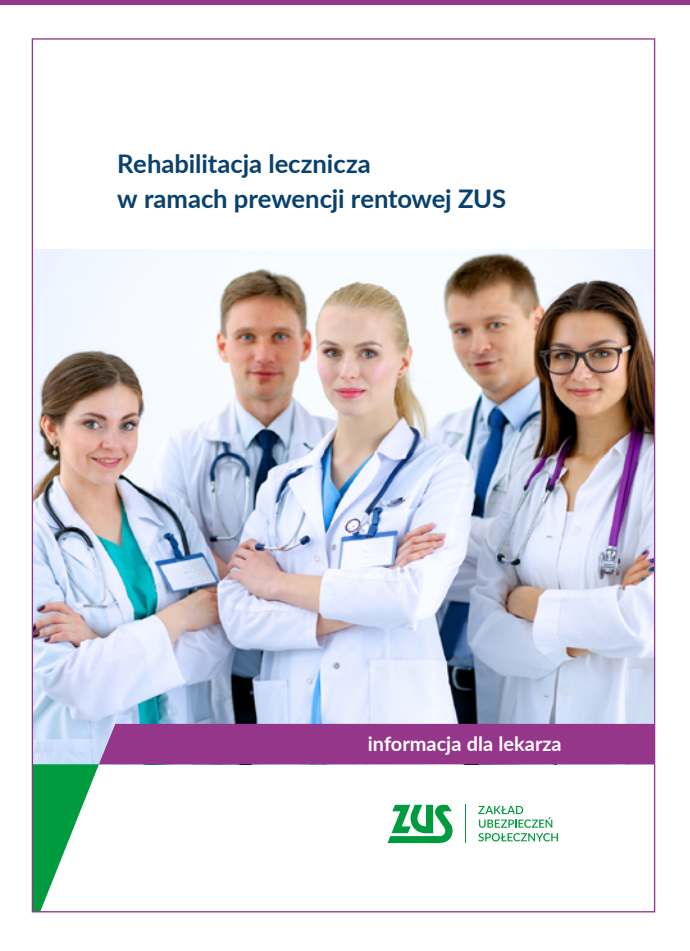

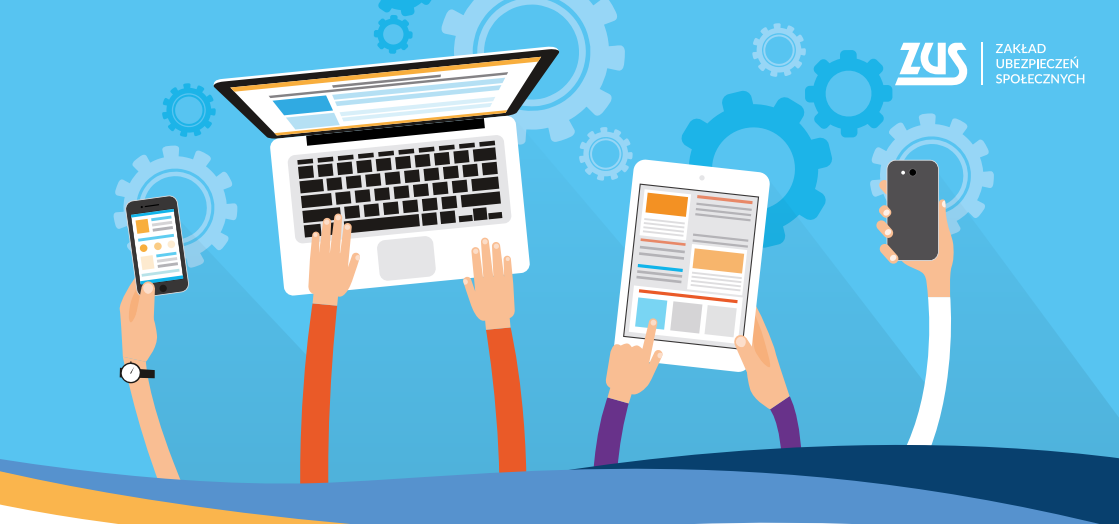

# Załatwiaj sprawy w **ZUS** bez wychodzenia z domu

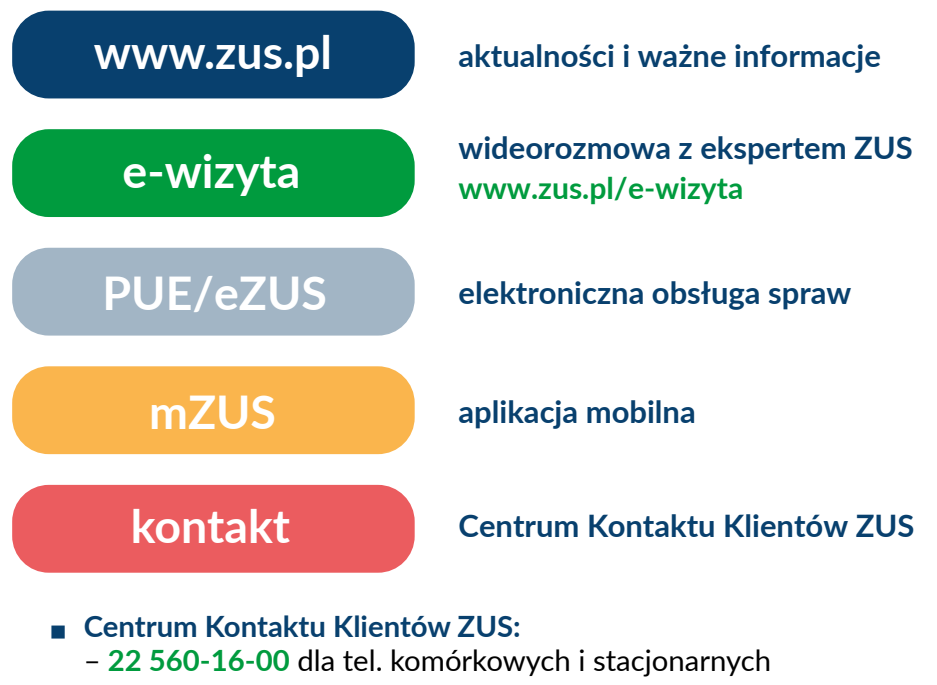

koszt połączenia według umowy klienta z operatorem telekomunikacyjnym

- e-mail: cot@zus.pl